# **USB2.0** Driver Installation Guide

Update: 20091002

### **Trademarks**

Some of the product names mentioned herein are used for identification purposes only and may be trademarks and/or registered trademarks of their respective owners.

## **Revision History**

| Version | Date      | Description |
|---------|-----------|-------------|
| N/C     | Oct. 2009 | Release     |

#### Remark:

The below installation procedure uses Windows XP as an example, the installation procedure might slightly differ depending on the OS installed.

## **OS** Requirements

| OS                     | USB 2.0 requirements                                                                                                    |
|------------------------|----------------------------------------------------------------------------------------------------|
| Windows XP             | USB 2.0 drivers are provided in <u>Service Pack 1</u> (SP1) for<br>Windows XP, which is available through <u>Windows Update</u> .                                                                                                    |
| Windows 2000           | USB 2.0 drivers are available through <u>Windows Update</u> or Service Pack 4.                                                                                                    |
| Windows<br>98SE/Me     | USB 2.0 drivers are available on the Intel developer site.                                                                                                    |
| Windows 98<br>(Retail) | Developers and OEMs should contact <u>Orange Ware</u> . For<br>end-users, if your device does not ship with Windows 98<br>drivers, contact your device or system manufacturer. If USB 2.0<br>drivers are not available, your device will operate at USB 1.1<br>speeds |
| Linux                  | USB 2.0 support is available in <u>kernel 2.4.19</u> or later development kernels, or in the 2.4.19 or later production kernel. <u>More information</u> .                                                                                                    |

## **Driver Installation Procedure**

1. Right-click on <My Computer> desktop icon and select <Properties> from the drop-down menu.

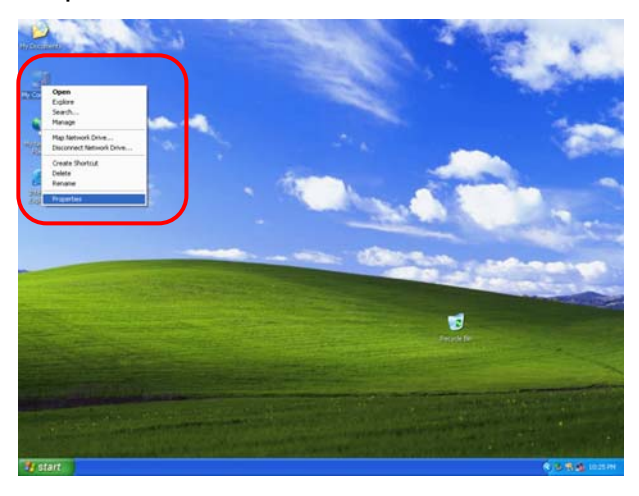

 Click <Hardware> tab → Click <Device Manager>button on system properties dialog box.

| Computer N                              | lame                                                                                                    | Hardware                                                                                                    | Advanced                                                                                                    |
|-----------------------------------------|----------------------------------------------------------------------------------------------------|----------------------------------------------------------------------------------------------------|----------------------------------------------------------------------------------------------------|
|                                         |                                                                                                    |                                                                                                    |                                                                                                    |
|                                         |                                                                                                    |                                                                                                    |                                                                                                    |
| e Add Hardware                          | Wizard belos                                                                                                    | uou install bardu                                                                                                    | Nare                                                                                                    |
|                                         | wizara neipa                                                                                                    | you matair narav                                                                                                    | vare.                                                                                                    |
|                                         | -                                                                                                    |                                                                                                    |                                                                                                    |
|                                         | l                                                                                                    | Add <u>H</u> ardwar                                                                                                    | e Wizard                                                                                                    |
| 2001                                    |                                                                                                    |                                                                                                    |                                                                                                    |
| agei<br>na Davica Manag                 | or lists all the                                                                                                    | hardware de                                                                                                    | an installed                                                                                                    |
| operties of any de                      | Jse the Devic<br>vice.                                                                                                    | e Manager                                                                                                    | hange the                                                                                                    |
| Driver <u>S</u> ignir                   |                                                                                                    | <u>D</u> evice Ma                                                                                                    | anager                                                                                                    |
| ofiles                                  |                                                                                                    |                                                                                                    |                                                                                                    |
| ardware profiles p<br>ferent hardware o | rovide a way<br>configurations                                                                                                    | for you to set up                                                                                                    | and store                                                                                                    |
|                                         | [                                                                                                    | Hardware J                                                                                                    | Profiles                                                                                                    |
|                                         | ager<br>te Oevice Manag<br>your computer. L<br>operties of any de<br>Driver Signir<br>ofiles<br>ardware profiles p<br>ferent hardware of | ager<br>te Device Manager lists all the<br>your computer. Use the Device<br>perties of any device.<br>Driver Signing<br>ofiles<br>ardware profiles provide a way<br>ferent hardware configurations | Add Hardware Wizard helps you install hardware Add Hardware Wizard helps you install hardware de period de la construction of the service Manager lists all the hardware de period de la construction of the service of the service of the service of the service hardware configurations. |

 Click and unfold <Other Devices> → Right-click <Universal Serial Bus (USB) Controller> to access the drop-down menu→ Click <Properties>

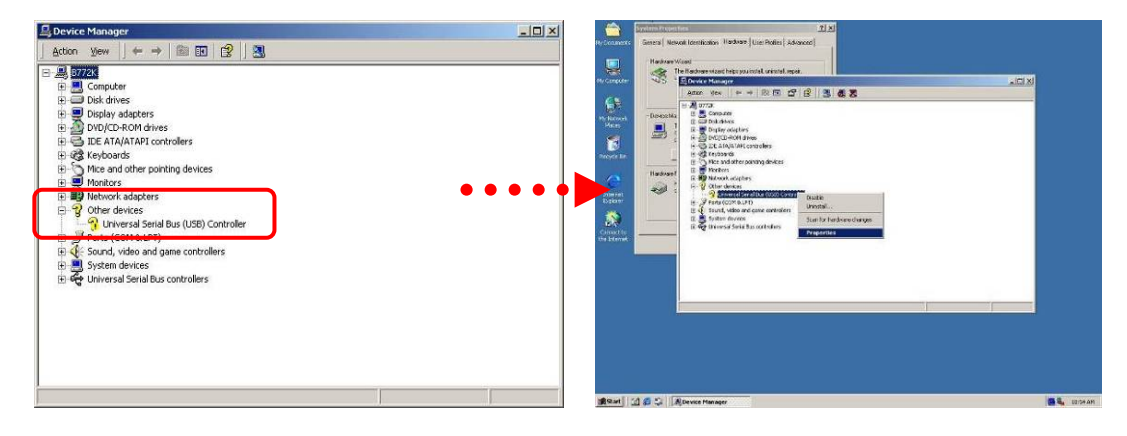

4. Select <Driver> tab  $\rightarrow$  Click <Update Driver...> button.

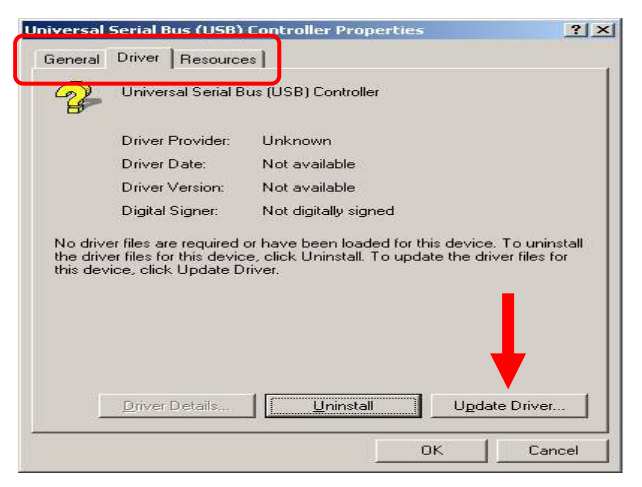

5. Click the <Next> button on the welcome window.

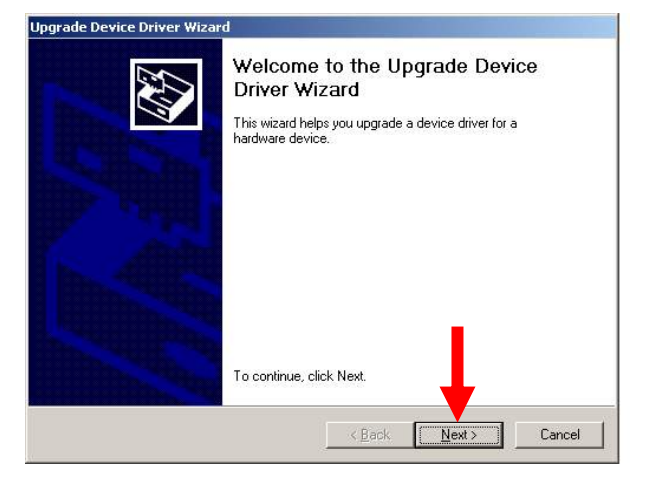

6. Select <Search for a suitable...> and click <Next> button on the Install Hardware Device Drivers window.

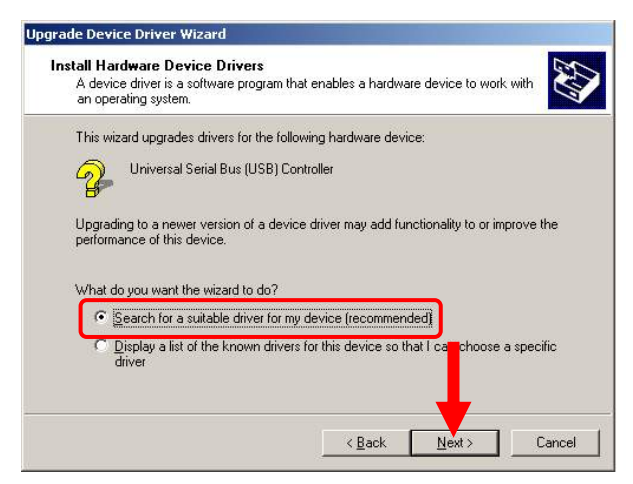

 Select <Specify a location> and then click <Next> on the Locate Driver Files window.

| Where do you want Windows to se                                               | earch for driver files?                                                               |
|-------------------------------------------------------------------------------|---------------------------------------------------------------------------------------|
| Search for driver files for the followi                                       | ing hardware device:                                                                  |
| Universal Serial Bus (USI                                                     | 3) Controller                                                                         |
| The wizard searches for suitable dr<br>any of the following optional search   | ivers in its driver database on your computer and in<br>h locations that you specify. |
| To start the search, click Next. If yo<br>insert the floppy disk or CD before | ou are searching on a floppy disk or CD-ROM drive,<br>clicking Next.                  |
| Optional search locations:                                                    |                                                                                       |
| Floppy <u>disk</u> drives                                                     |                                                                                       |
|                                                                               |                                                                                       |
| Specify a location                                                            |                                                                                       |
| Microsoft Windows Update                                                      |                                                                                       |
|                                                                               |                                                                                       |

8. Click <Browse> to select the driver and then click <OK> button to next page.

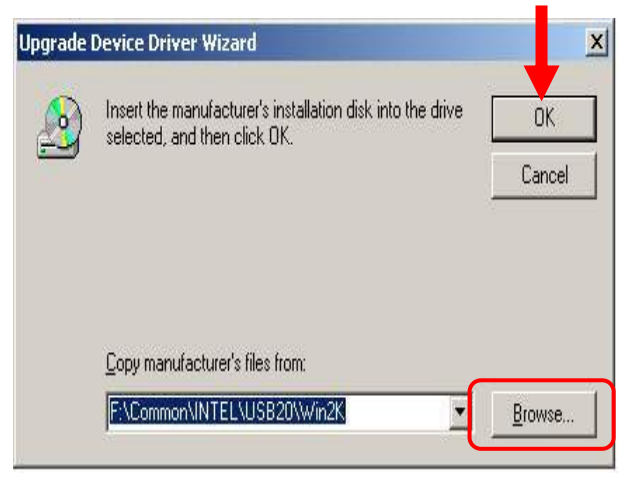

9. Click <Next> button on the Driver Files Search Results window.

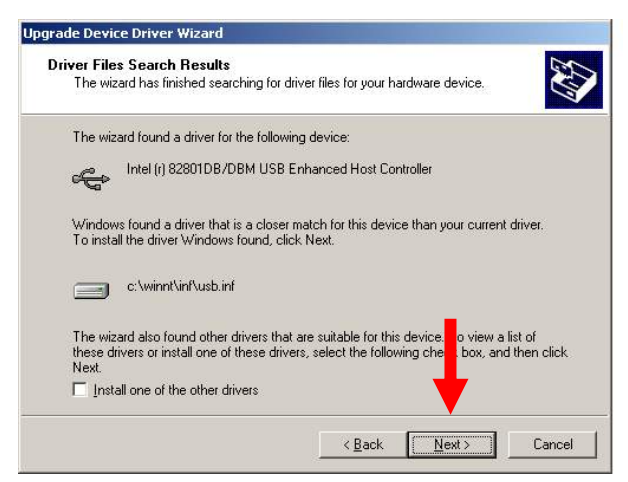

10. Click the <Finish> button to complete this process.

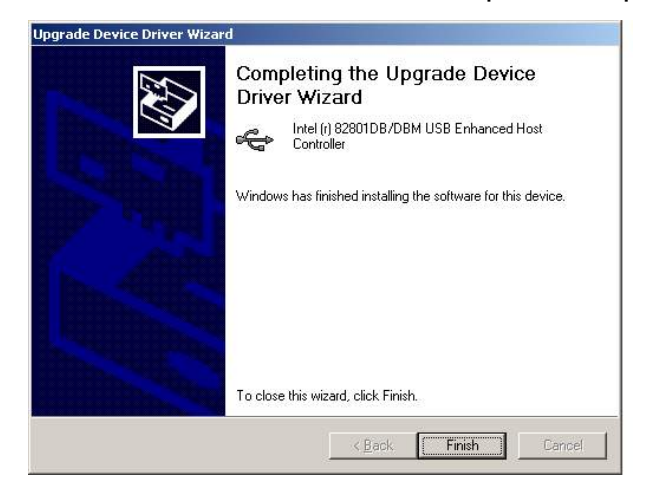

11. Finished.

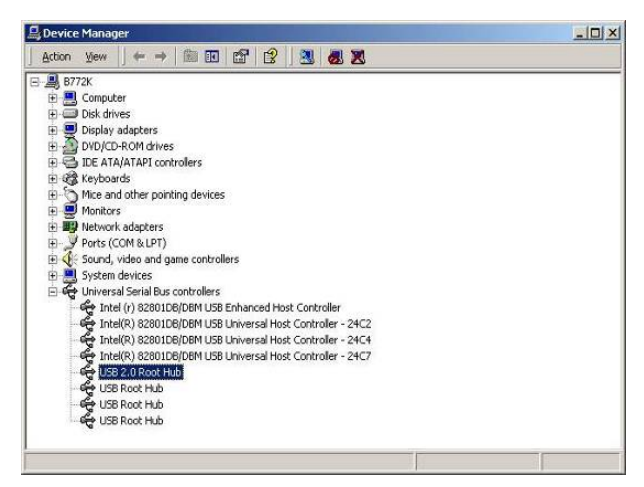